# **MODE D'EMPLOI ET PRÉSENTATION DE**

## **VOTRE NOUVEL**

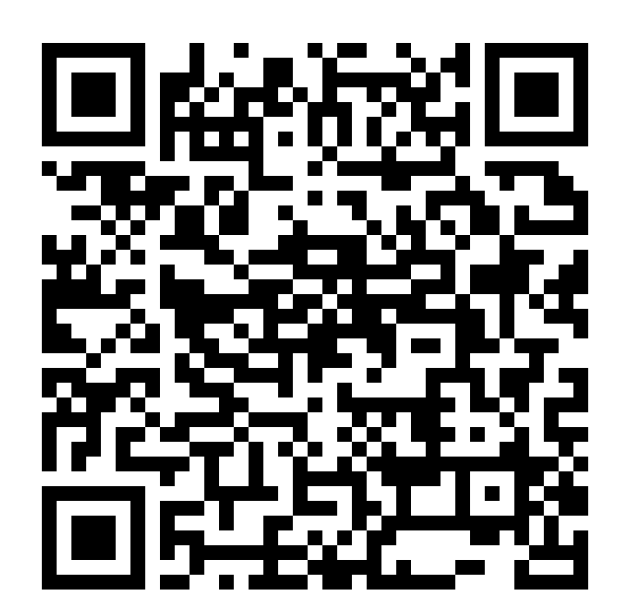

## **ESPACE LOCATAIRE**

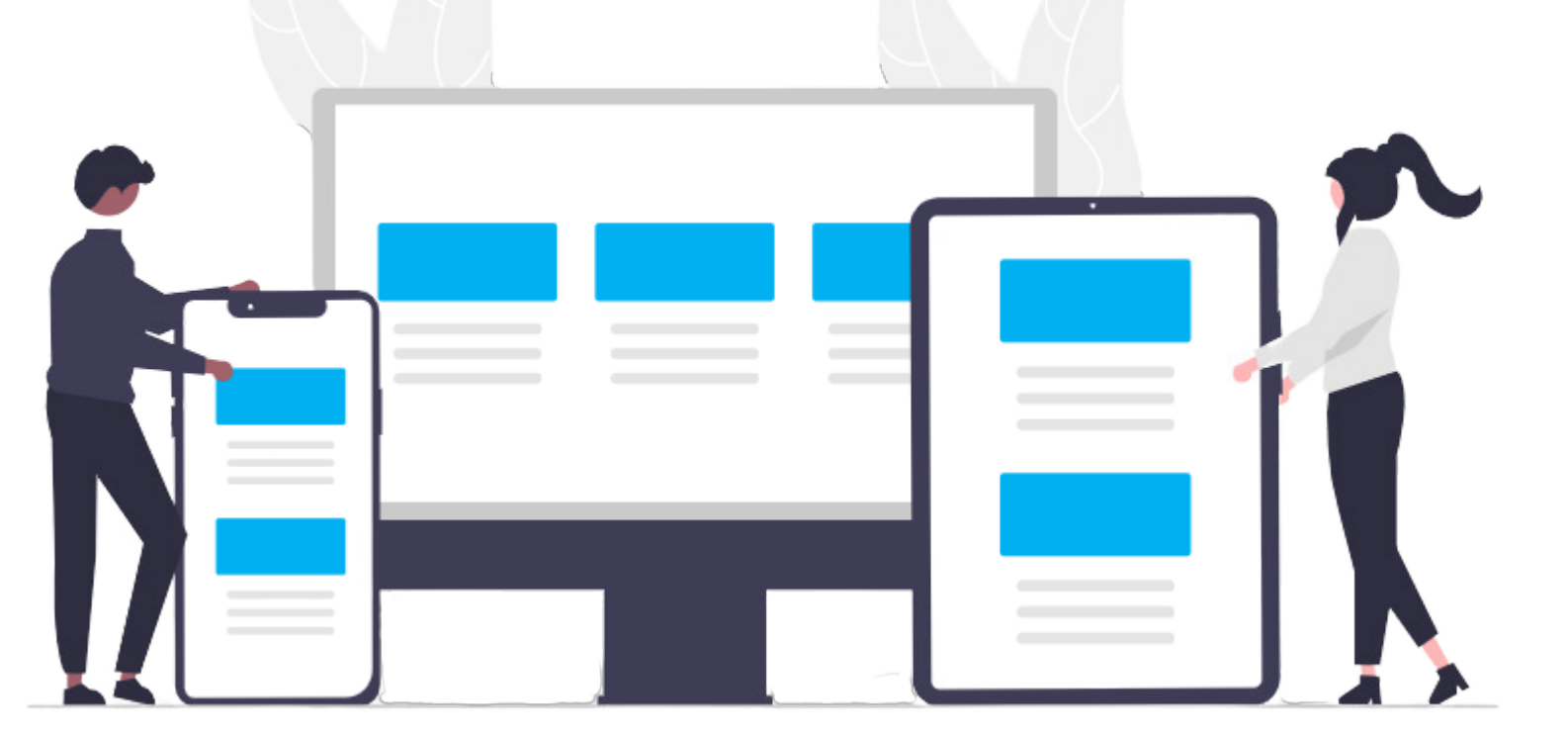

Pour tout renseignement contactez-nous au :

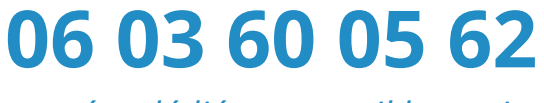

numéro dédié au portail locataire

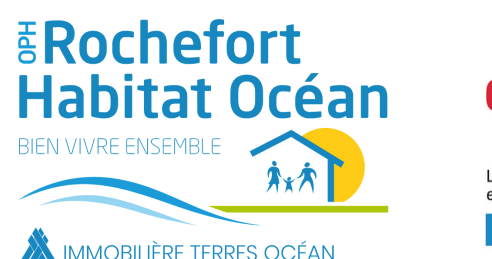

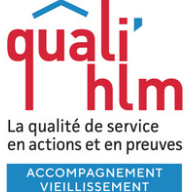

👗 IMMOBILIÈRE TERRES OCÉAN

#### **COMMENT VOUS CONNECTER A VOTRE**

#### **ESPACE LOCATAIRE**

#### Connectez-vous au site Internet de Rochefort Habitat Océan

#### oph-rochefortocean.fr

#### Cliquez sur **ESPACE LOCATAIRE**

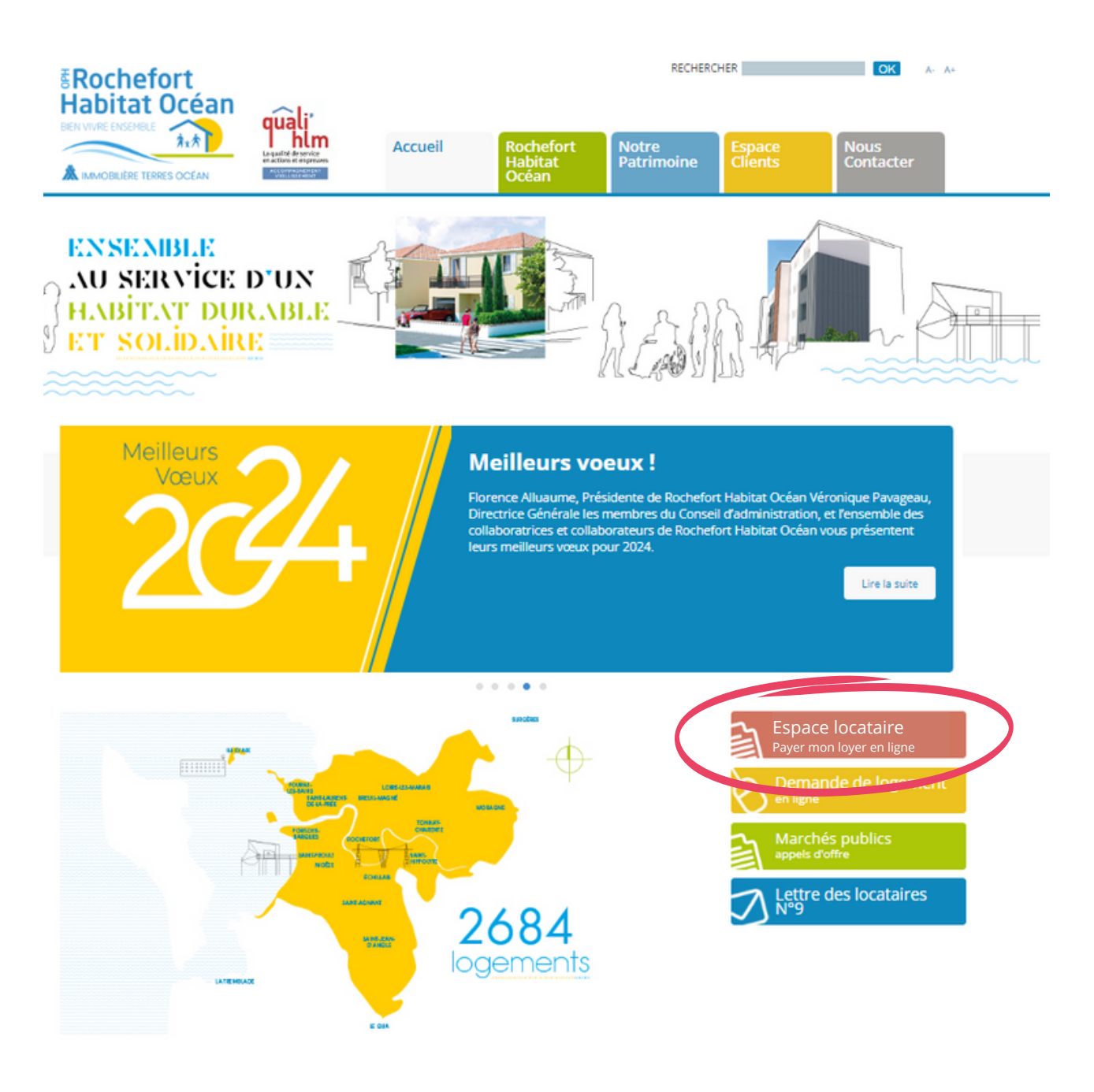

#### **COMMENT VOUS CONNECTER A VOTRE**

#### **ESPACE LOCATAIRE**

#### Si vous aviez déjà créé un compte pour payer votre loyer en

**ligne** vous pouvez utiliser vos identifiants existants. Saisissez directement votre **email** et votre **mot de passe** puis cliquez sur **Se connecter** .

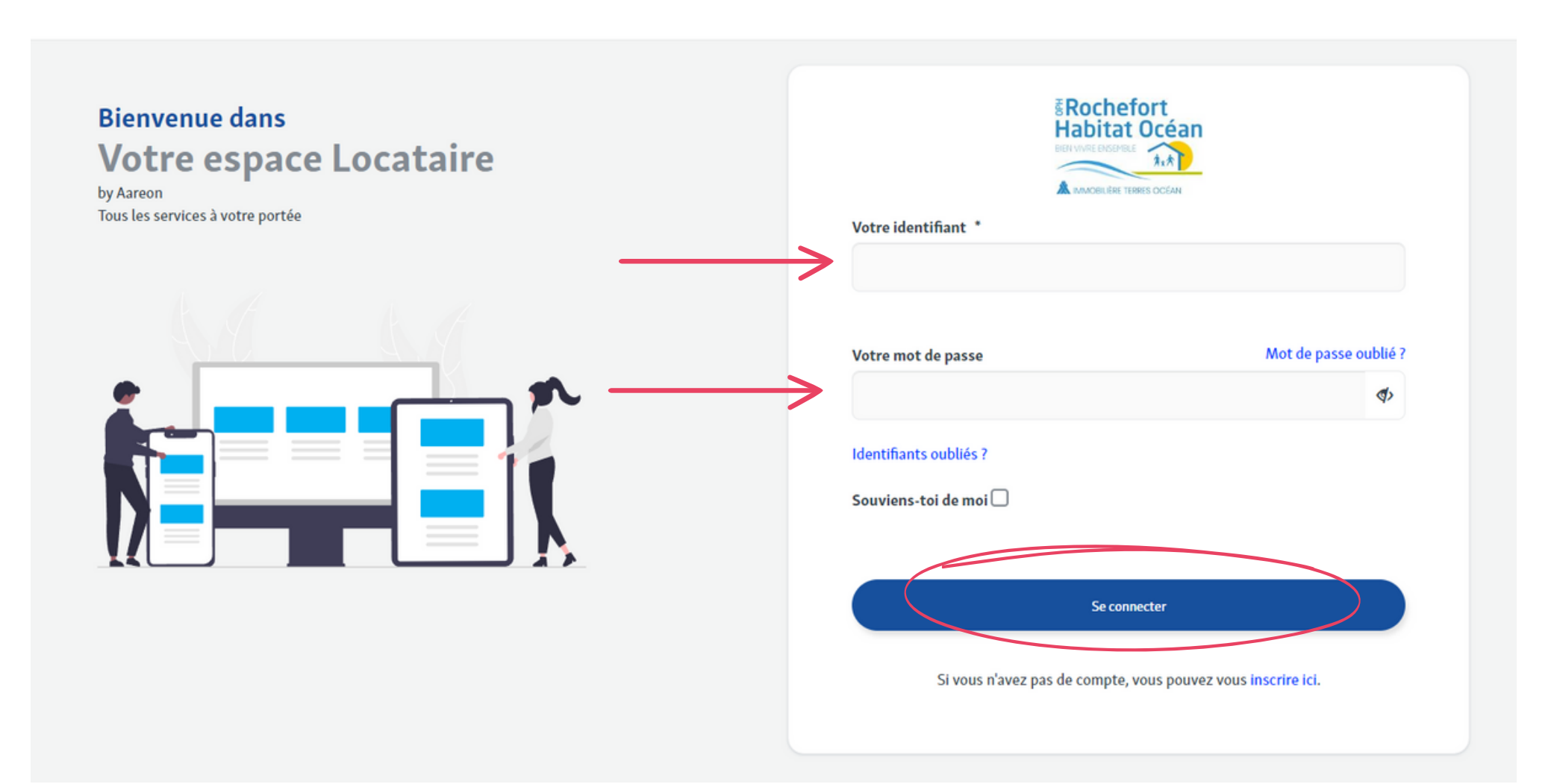

#### **COMMENT VOUS CONNECTER A VOTRE**

#### **ESPACE LOCATAIRE**

Si vous n'avez jamais activé votre espace locataire : Cliquez sur "Si vous n'avez pas de compte, vous pouvez vous inscrire ici" puis remplissez tous les champs

### **BON A SAVOIR**

- **Nom** : Nom du signataire tel qu'il est indiqué sur votre avis d'échéance
- **Référence client** : Numéro de contrat **sans le L/** (voir référence en haut à gauche de votre avis d'échéance)
- Créer un Mot De Passe :
  - 8 caractères minimum
  - avec 2 chiffres
  - et 1 caractère spécial.

Un lien de confirmation vous sera envoyé par email pour visualiser la création de votre compte. Le lien sera valide pendant 24h.

### L'ACCUEIL

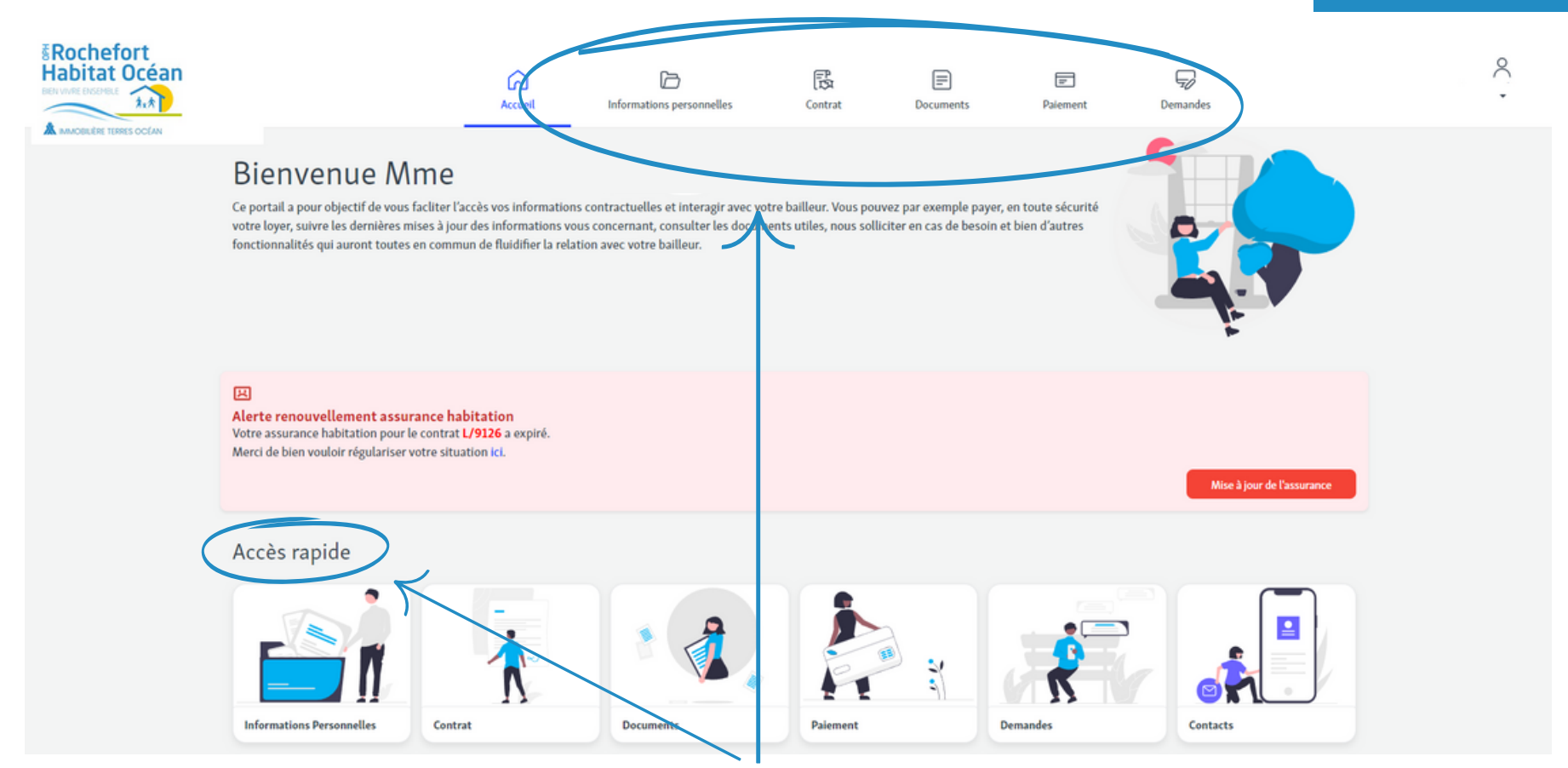

#### Accès aux services du portail locataire par le menu ou par l'accès rapide

| Vous n'avez pas de demande en cours     Jeudi 18 janvier 2024       Historique de mes demandes (13)     Votre compte est débiteur de       0,00€ |                                                    |
|----------------------------------------------------------------------------------------------------|----------------------------------------------------|
|                                                                                                    | 27 décembre<br>13:15:30   Demande n°               |
| Payer en ligne                                                                                                    | 13:15:30   Demande n° .<br>11:57:03   Demande n° . |
| En bas de page vous trouverez le récapitulalitf                                                                                                  | 14:58:08   Demande n°                              |
| de vos demandes, de vos actions et la situation                                                                                                  | 13 novembre                                        |

### **INFORMATIONS PERSONNELLES**

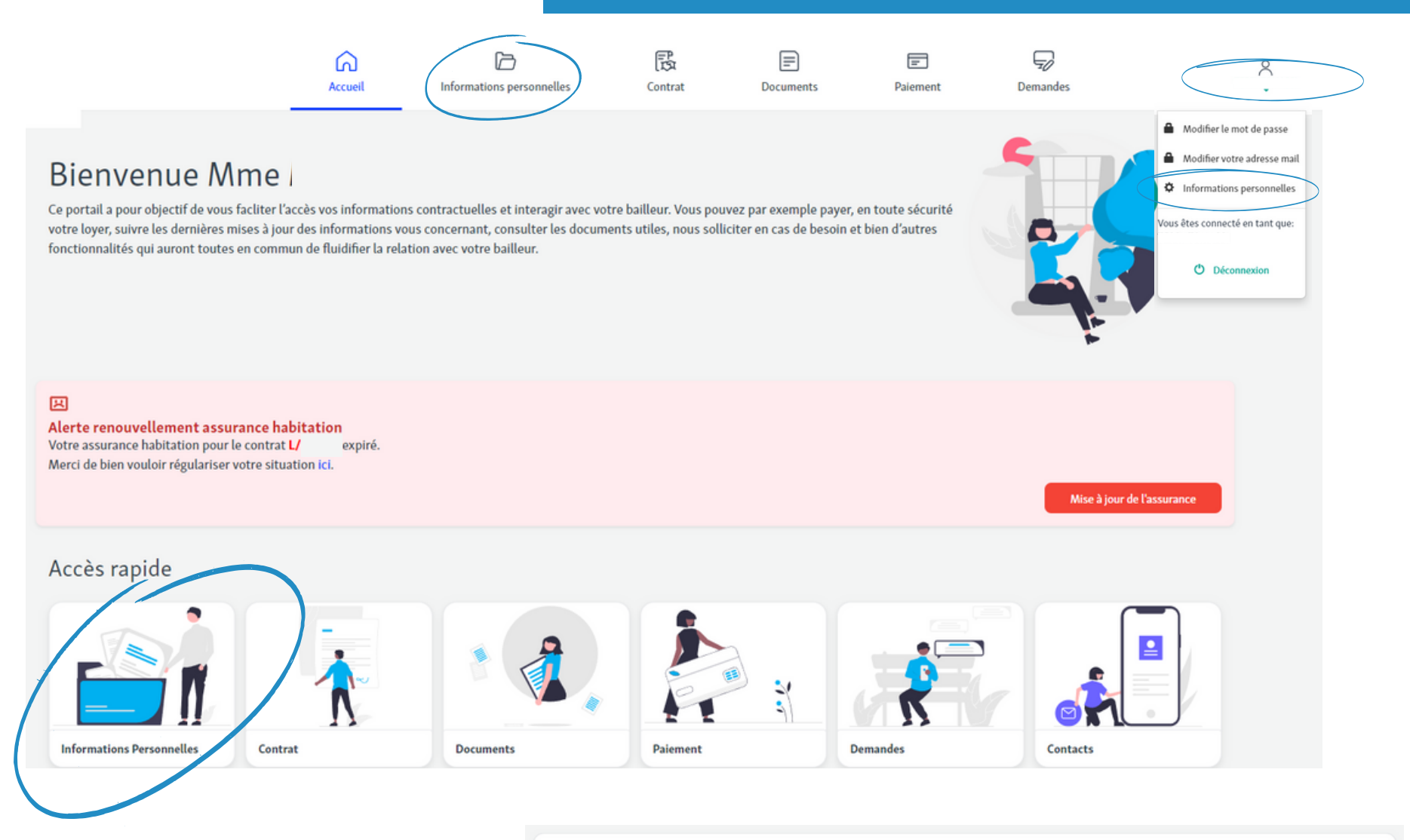

#### Dans informations personnelles

de votre compte vous pouvez mettre à jour :

- votre email
- votre numéro de téléphone
- votre mot de passe
- votre situation professionnelle

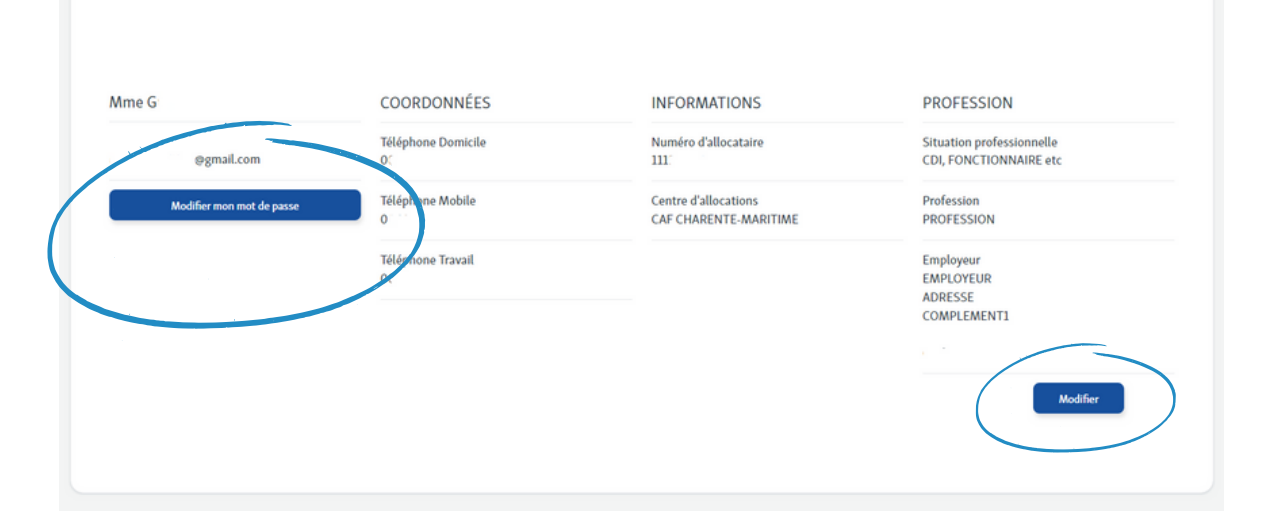

|                                                                                                    | Accueil                                                                                                    | D<br>Informations performelles                                                                                                    | Contrat                                                                            | Doviments                                                                          | Paiement                                                | Demandes | CC | ONTRA |
|----------------------------------------------------------------------------------------------------|----------------------------------------------------------------------------------------------------|----------------------------------------------------------------------------------------------------|------------------------------------------------------------------------------------|------------------------------------------------------------------------------------|---------------------------------------------------------|----------|----|-------|
| Votre contrat<br>Cette section vous permet de disposer o<br>offrir une expérience de gestion de cont<br>actualiser votre assurance, tout est à po<br>Nous sommes convaincus que cette rub<br>explorer cette section pour découvrir to | en tout temps d'un aper<br>trats en ligne fluide et in<br>ortée de clic.<br>orique vous aidera à gére<br>outes les fonctionnalités<br>nts Adresse de | rçu clair et détaillé des données vos<br>ituitive. Que vous souhaitiez consul<br>er vos contrats de location de maniè<br>e qu'elle offre.<br>e facturation Assurance ha | contrats actuels. No<br>ter vos contrats, me<br>ère plus efficace et p<br>bitation | ous avons conçu cette ru<br>ettre à jour les occupants<br>lus transparente. Nous v | brique pour vous<br>: du logement ou<br>rous invitons à |          |    |       |
| Les Daux<br>Contrat n° L}                                                                                                    |                                                                                                    |                                                                                                    | STATION                                                                            | NEMENT                                                                             |                                                         |          |    |       |
| Adresse<br>RUE DU<br>17300 ROCHEFORT<br>Date d'entrée<br>29/12/2020                                                                                                    |                                                                                                    |                                                                                                    |                                                                                    |                                                                                    |                                                         |          |    |       |
| Dépôt de garantie<br>€<br>Montant du loyer<br>€<br>Montant des charges<br>€                                                                                                    |                                                                                                    |                                                                                                    |                                                                                    |                                                                                    |                                                         |          |    |       |

Dans la section **contrat**, vous trouverez toutes les **informations importantes** sur vos contrats actuels.

Vous pouvez :

- mettre à jour vos informations personnelles (coordonnées situation, occupants...).
- renouveler votre assurance en intégrant votre attestation en pièce jointe.
- consulter vos contrats.

### DOCUMENTS

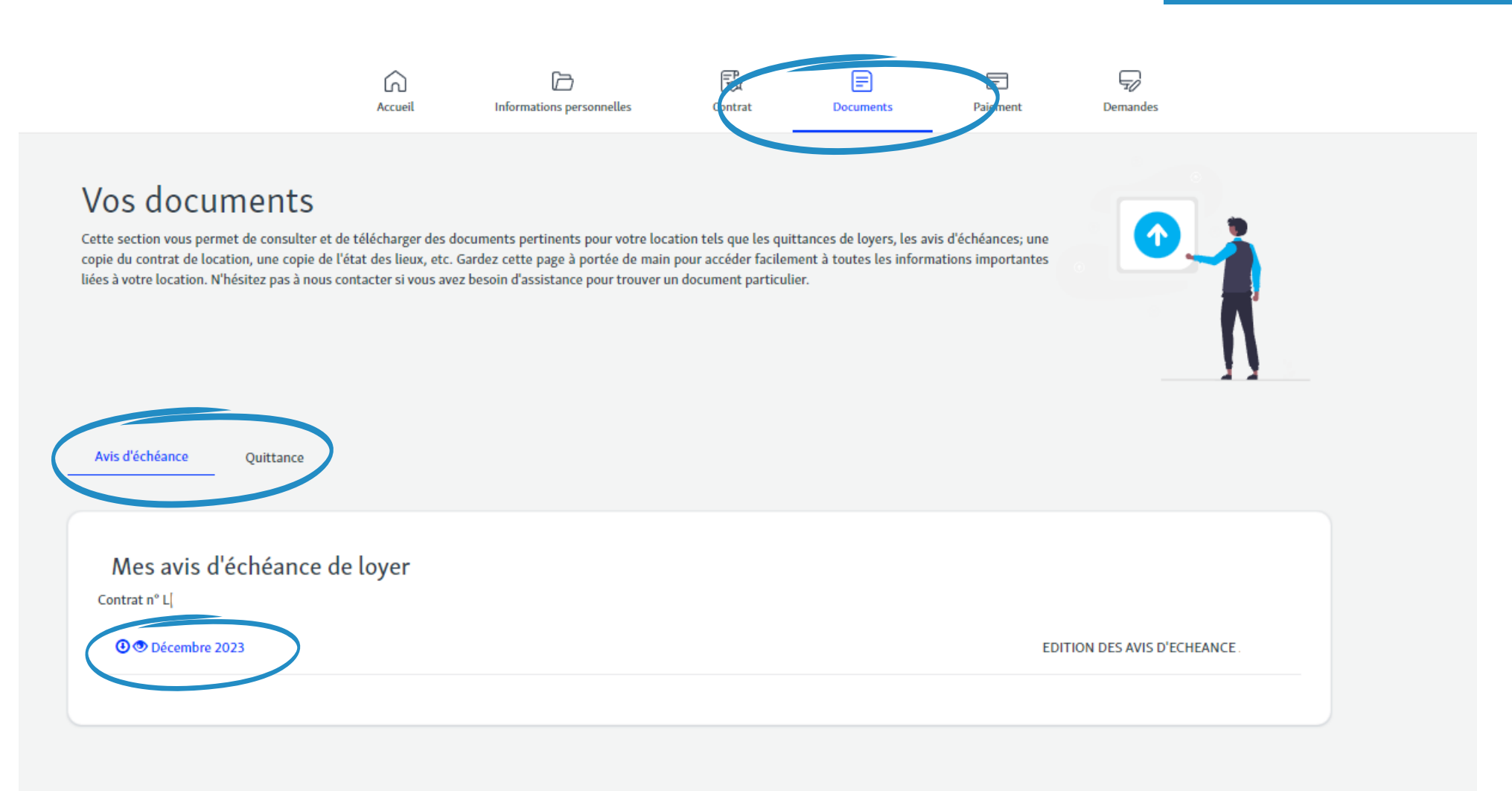

Cette section vous permet de consulter et de télécharger

- les quittances de loyers,
- les avis d'échéances,
- les régulations de charges.

### PAIEMENT

|                                                                                                    | Accueil                                                 | Informations personnelles                                                    | Contrat                                             | Documents                                          | Paiement                  | Domandes      |                           |
|----------------------------------------------------------------------------------------------------|---------------------------------------------------------|------------------------------------------------------------------------------|-----------------------------------------------------|----------------------------------------------------|---------------------------|---------------|---------------------------|
|                                                                                                    |                                                         |                                                                              |                                                     |                                                    |                           |               |                           |
| Daiomonto                                                                                                    |                                                         |                                                                              |                                                     |                                                    |                           | -             | <b>⋈</b> ——               |
| Falements                                                                                                    |                                                         |                                                                              |                                                     |                                                    |                           |               | <u> </u>                  |
| lous savons à quel point il est importa<br>permettra de gérer et de mettre à jour l                                                                                       | nt pour nos locataires d<br>es informations de vos      | e pouvoir gérer leurs paiements en to<br>moyens de paiement, de consulter vo | oute simplicité et en te<br>os transactions et de p | oute sécurité. Cette se<br>ayer vos loyers en ligr | ction vous<br>le en toute |               | <u>r</u>                  |
| confrance.                                                                                                    | anana avasi la massikili                                | té de courseire au mélàument autor                                           | natious at de choisiel                              | a iour de meilleurment                             | automa annina das da      |               |                           |
| e mieux.                                                                                                    | osons aussi ta possibili                                | te de souscrire au pretevement autor                                         | nacique et de choisir l                             | e jour de pretevement                              | qui vous conviendra       |               |                           |
| 5i vous avez changé de banque, cette ru                                                                                                    | ibrique vous permet au                                  | ssi de mettre à mettre à jour vos coor                                       | rdonnées bancaires.                                 |                                                    |                           | ζĽ.           |                           |
|                                                                                                    |                                                         |                                                                              |                                                     |                                                    |                           |               |                           |
|                                                                                                    |                                                         |                                                                              |                                                     |                                                    |                           |               |                           |
|                                                                                                    |                                                         |                                                                              |                                                     |                                                    |                           |               |                           |
| Coldo Cituation du comoto                                                                                                    |                                                         |                                                                              |                                                     |                                                    |                           |               |                           |
| Solde Situation du compte                                                                                                    |                                                         |                                                                              |                                                     |                                                    |                           |               |                           |
| Solde Situation du compte                                                                                                    |                                                         |                                                                              |                                                     |                                                    |                           |               |                           |
| Solde Situation du compte                                                                                                    |                                                         |                                                                              |                                                     |                                                    |                           |               |                           |
| Solde Situation du compte                                                                                                    |                                                         |                                                                              |                                                     |                                                    |                           |               |                           |
| Solde Situation du compte                                                                                                    | janvier 2024                                            |                                                                              |                                                     |                                                    |                           |               |                           |
| Solde Situation du compte<br>Votre Solde<br>Solde de votre compte au 18 j                                                                                                 | janvier 2024                                            |                                                                              | Sold                                                | le à jour : 0,00€                                  |                           |               | 1                         |
| Solde Situation du compte<br>Votre Solde<br>Solde de votre compte au 18<br>Contrat n° لا!<br>prélèvement automatique                                                      | janvier 2024                                            |                                                                              | Sold                                                | le à jour : 0,00€                                  |                           |               | 1                         |
| Solde Situation du compte<br>Votre Solde<br>Solde de votre compte au 18 j<br>Contrat n° L!:<br>prélèvement automatique<br>Le montant de votre loyer est préleve           | janvier 2024<br>é le 15 de chaque échéa                 | nce de facturation sur le compte ban                                         | Sold<br>caire ci-dessous :                          | le à jour : 0,00€                                  |                           |               | 1                         |
| Solde Situation du compte<br>Votre Solde<br>Solde de votre compte au 18 j<br>Contrat n° L!:<br>prélèvement automatique<br>Le montant de votre loyer est préleve<br>Banque | janvier 2024<br>é le 15 de chaque échéa<br>IBAN         | nce de facturation sur le compte ban                                         | Sold<br>caire ci-dessous :                          | le à jour : 0,00€<br>BIC                           | Titulaire                 |               | *                         |
| Solde Situation du compte<br>Votre Solde<br>Solde de votre compte au 18 j<br>Contrat nº Lj:<br>prélèvement automatique<br>Le montant de votre loyer est préleve<br>Banque | janvier 2024<br>é le 15 de chaque échéa<br>IBAN<br>#### | nce de facturation sur le compte ban                                         | Sold<br>caire ci-dessous :                          | le à jour : 0,00€<br>BIC<br>#####                  | Titulaire                 | 2 - 2         | 1                         |
| Solde Situation du compte<br>Votre Solde<br>Solde de votre compte au 18 j<br>Contrat n° Lj:<br>prélèvement automatique<br>Le montant de votre loyer est prélev<br>Banque  | janvier 2024<br>é le 15 de chaque échéa<br>IBAN<br>#### | nce de facturation sur le compte ban                                         | Sold<br>caire ci-dessous :                          | le à jour : 0,00€<br>BIC<br>#####                  | Titulaire                 | n<br>Mettre 2 | L<br>à jour le <u>RIB</u> |

Dans cette section, vous pouvez gérer facilement et en toute sécurité **les paiements de vos loyers.** 

- consulter l'état de votre solde et l'historique des paiements
- payer votre loyer en ligne par carte bancaire (site sécurisé ticket de CB à télécharger en fin d'opération).
- programmer le prélèvement automatique
- mettre à jour votre RIB

Le solde de votre compte s'affichera mis à jour **dans les 24h après le règlement**.

### DEMANDES

|           |                                                                                               | Accueil                                                                      | Informations personnelles                                                                                 | Contrat                                                                           | Documents                                            | Parment De                                                                                                    | mandes                                           |         |
|-----------|-----------------------------------------------------------------------------------------------|------------------------------------------------------------------------------|----------------------------------------------------------------------------------------------------|-----------------------------------------------------------------------------------|------------------------------------------------------|----------------------------------------------------------------------------------------------------|--------------------------------------------------|---------|
| $\langle$ | Demande n°<br>27/12/2023 13:<br>Votre demande<br>OCCUPANTS po<br>O Votre demann<br>traitement | 1000<br>15:30<br>concerne MAJ<br>ur Sortie - Occupant.<br>de est en cours de | Demande nº 100<br>27/12/2023 13:15:30<br>Votre demande conce<br>pour Ajout - Nouvel<br>O Votre demande es | 02:<br>erne MAJ OCCUPANT<br>occupant.<br>t en cours de traitem                    | rs<br>ent                                            | Demande nº 24<br>27/12/2023 11:53:15<br>Votre demande concerne I<br>D'INTERVENTION TECHN<br>ASCENSEURS.<br>O Votre demande est en o | DEMANDE<br>IQUE (DIT) pour<br>ours de traitement | ()<br>V |
|           |                                                                                               | Votre commentaire :<br>Sortie - Occupant                                     |                                                                                                    | Votre demand<br>OPH ROCHEFG<br>SIEGE<br>10 RUE PUJOS<br>B.P.60151<br>17306 ROCHEI | e est prise en charge p<br>DRT HABITAT OCEAN<br>FORT | ar:                                                                                                    |                                                  |         |
|           |                                                                                               | DATE                                                                         | COMMENTAIRE                                                                                               |                                                                                   | P                                                    | IÈCE JOINTE                                                                                                    |                                                  |         |
|           |                                                                                               | 27/12/2023 13:20                                                             | 27-12-2023                                                                                                |                                                                                   |                                                      |                                                                                                    |                                                  |         |
|           |                                                                                               | 27/12/2023 13:19                                                             | <ol> <li>E. A. Santa &amp; Excellence and A. E. S. M. S. S. S. S.</li> </ol>                              |                                                                                   |                                                      |                                                                                                    |                                                  |         |
|           |                                                                                               | 27/12/2023 13:15                                                             | Votre demande est en cours de                                                                             |                                                                                   |                                                      |                                                                                                    |                                                  |         |
|           |                                                                                               |                                                                              |                                                                                                    |                                                                                   | Ajouter un complémen                                 | t d'information                                                                                                    |                                                  |         |

Dans cette section, vous pouvez effectuer **une demande administrative concernant votre contrat** (mises à jour).

#### Pour tout renseignement contactez-nous au :

## 06 03 60 05 62

numéro dédié au portail locataire

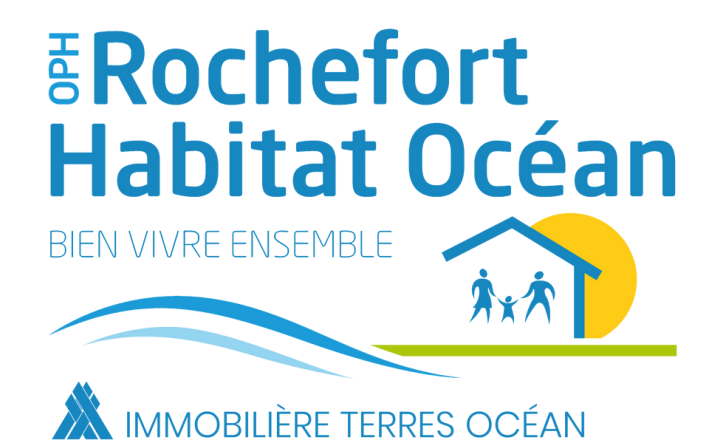

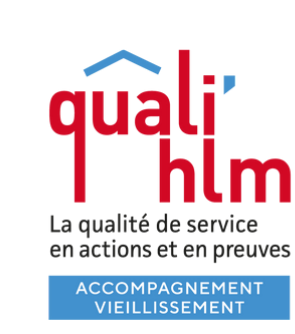

Membre de la société

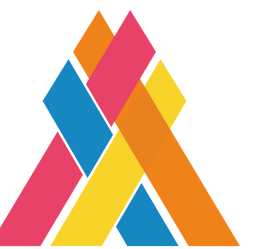

coopérative de IMMOBILIÈRE coordination TERRES OCÉAN

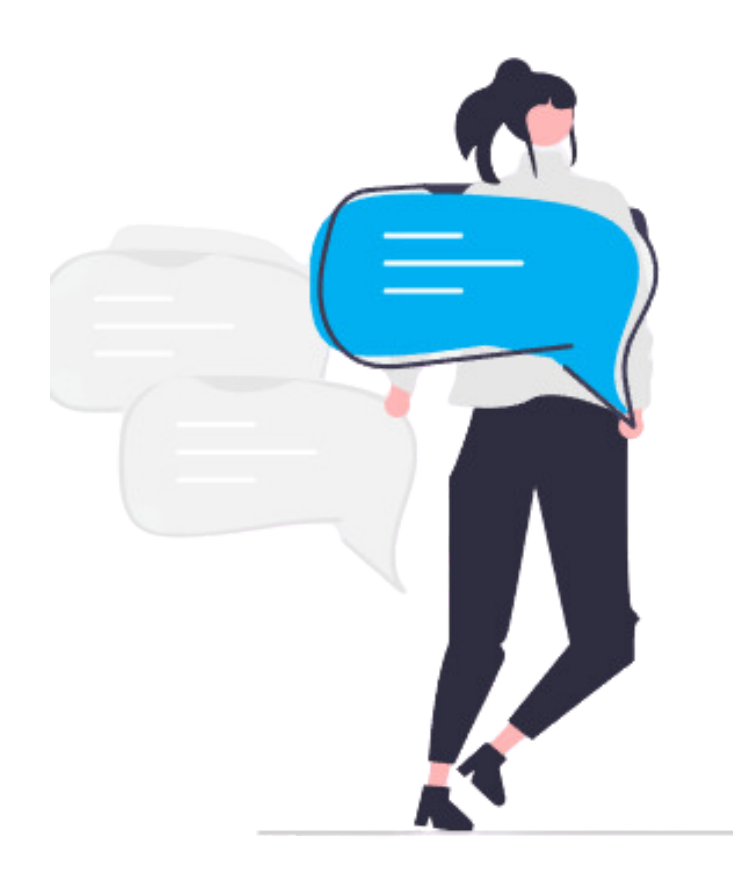

**Rochefort Habitat Océan** Office Public de l'Habitat de la Communauté d'Agglomération Rochefort Océan 10 rue Pujos 17300 Rochefort

contact@oph-rochefortocean.fr

www.oph-rochefortocean.fr